Návod na přihlášení k Office 365

Klikněte na odkaz

https://www.office.com/

Na obrazovce vidíte nápis "Vítá Vás Office" – klikněte na tlačítko "Přihlásit se"

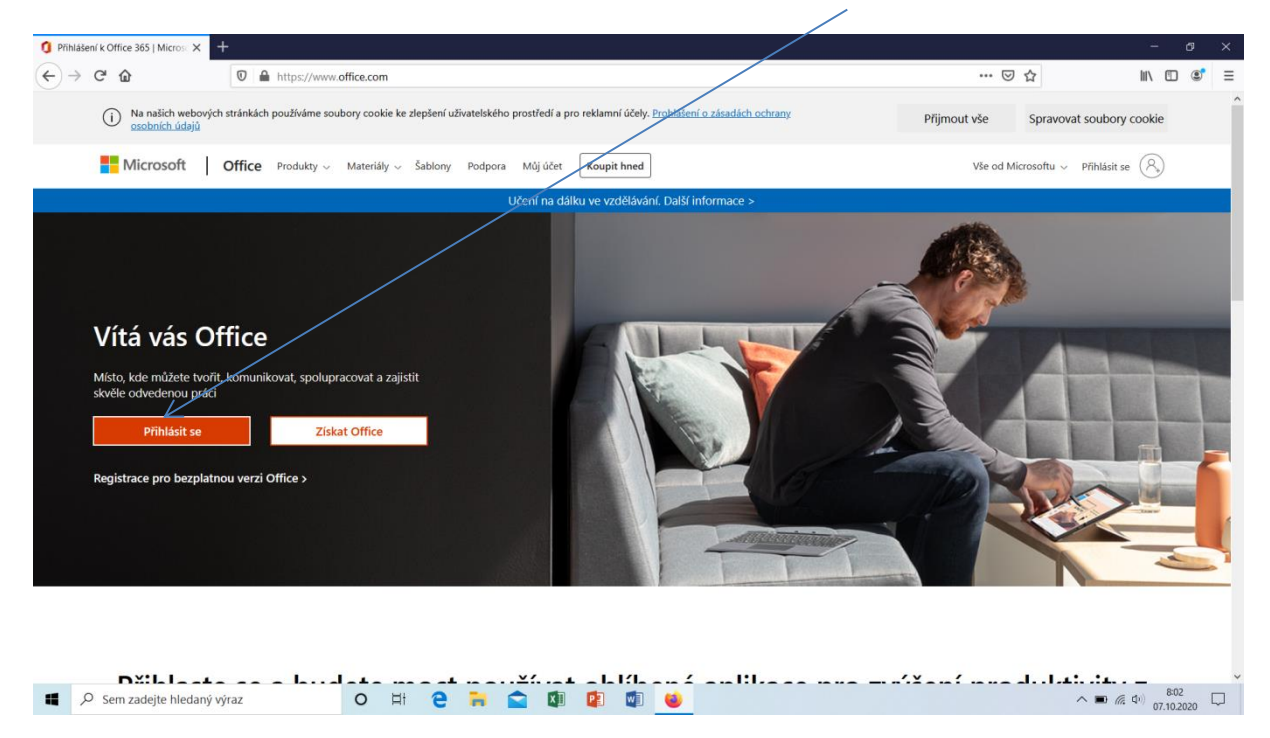

v následujícím okně vyplníte e-mail, který jste obdrželi od třídních učitelů a dáte další:

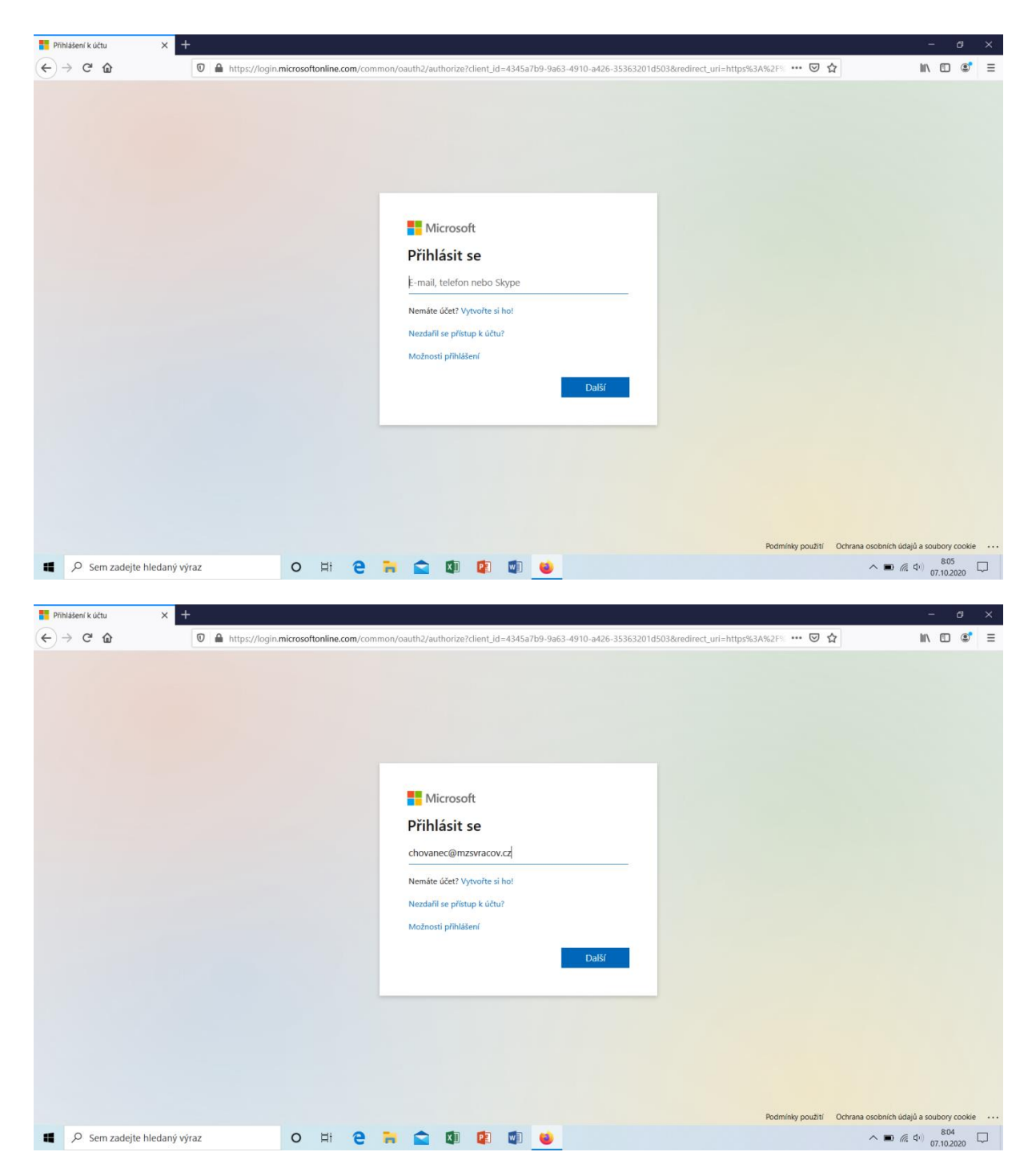

Následně vyplňte heslo, které jste obdrželi a zvolte si nové a to potvrďte – musí být jiné. Heslo si správně zapamatujte a pečlivě zaznamenejte!!!!!

| PRhateen'r kučtu x + ← → C* û ① ▲ =• https://a | ogin.microsoftonline.com/comm | on/oauth2/authorize?client_id=4345a7b9-9a63-4910-a426-353                                       | 363201d503&redirect_uri=https%3A%; 🚥 🛛 🏠      | - ♂ ×                                          |
|------------------------------------------------|-------------------------------|-------------------------------------------------------------------------------------------------|-----------------------------------------------|------------------------------------------------|
|                                                |                               | Microsoft<br>c chovanec@mzsvracov.cz<br>Zadat heslo<br>Mpamatuji si svoje heslo<br>Přihlásit se |                                               |                                                |
| Ø Sem zadejte hledaný výraz                    | o H C H                       | <ul> <li>1</li> <li>1</li> <li>1</li> <li>2</li> <li>3</li> <li>4</li> </ul>                    | Podmínky použití Ochrana osobních ú<br>na 🔊 🔊 | dajú a soubory cookie ↔↔<br>& d•) 07.10.2020 □ |

Dále už uvidíte prostředí Office 365

Možná se může trošku lišit.

Vždy se ale budete pohybovat mezi aplikacemi přes " těch 9 teček v levém horním rohu" nebo přes nápis Office 365.

| 🚺 Dor      | movalá stránka Microsoft 🔿 🗙 +                                                                                  | - & ×                     |
|------------|----------------------------------------------------------------------------------------------------|---------------------------|
| €-         | → C û O î î https://www.office.com/?auth=2 ···· ♡                                                               | ☆ ॥\ ₪ 📽 ≡                |
| ::K        | Office 365 $D$ Hiedat                                                                                           | @ ? BC                    |
| •          | Dobré ráno Nainstaluj                                                                                           | njte si Office ∨          |
| +<br>•     | Poslední Připnuté Sdílené se mnou Nenechte si ujít T Nahrát a ot                                                | tevřít = ~                |
| -  <br>    | Poznámkový blok webu Učitelé     SharePoint – Masanykova základní škola Vracov » »eAssets     30. 9. gR Sdílené |                           |
|            | Sešit OneDrive pro firmy uživatele Bronislav Chovanec » »ments 25. 2. Jenom vy                                  |                           |
| •          | Dokument1 OneDrive pro firmy uživatele Bronislav Chovanec » *ments 25.2. Jenom vy                               |                           |
|            | Dokument     OneDrive pro firmy uživatele Bronislav Chovanec » »ments     S. 2. Jenom vy                        |                           |
| 4          | Soubor můžete nahrát a otevřit tak, že ho sem přetáhnete. Další v úložišti služ                                 | žby OneDrive $ ightarrow$ |
| 5          | OneDrive SharePoint                                                                                             |                           |
| <b>uji</b> | Poslední složky Časté weby Sledované                                                                            |                           |
| s          | Documents OneDrive pro firmy uzbytele Bronislav Chovan                                                          |                           |
| es<br>FR   | Žádné časté weby<br>Přejděte na SharePoint a my sem dáme seznam webů,<br>často navštěvujete.                    | které                     |
| 4          | 🔎 Sem zadejte hledaný výraz 🛛 O 🛱 🤤 🚘 🕼 😰 🕼 🗉                                                                   |                           |
|            |                                                                                                    |                           |

Máte k dispozici textový editor, tabulkový editor nebo prezentaci

🚺 Do novská stránka M ← → ♂ ☆ 🗊 🔒 https:/ ww.office.com/?auth=2 ... ⊠ ☆ ∭\ 🗊 🔹 ≡ Office 365 Hledat ? ø BC n I Øobré ráno Nainstalujte si Office 🗸  $\oplus$ Sdílené se mnou Nenechte si ujít Poslední Připnut ↑ Nahrát a otevřít... = ~ w Peznámkový blok webu Učitelé SharePoint – Masarykova základní škola Vracov » … » …eAssets 30, 9, ₀<sup>A</sup> Sdílené x Sešit OneDr 25.2. Jenom vy ve pro firmy uživatele Bronislav Chovanec » ... » ...ments Dokument1 OneDrive pro firmy uživatele Bronislav Chovanec » ... » ...ments 25.2. Jenom vv Dokument OneDrive pro firmy uživatele Bronislav Chovanec » ... » ...ments × Jenom vy oubor můžete nahrát a otevřít tak, že ho sem přetá Další v úložišti služby OneDrive ightarrowN 5 OneDrive SharePoint ų, Poslední složky Časté weby Sledované N 5 Documents OneDrive pro firmy uživatele Bronislav Chovan... 25.2 E. Žádné časté weby Přejděte na SharePoint a my sem dáme seznam webů, které často navštěvujete. ₿ 📮 Váš názor Sem zadejte hledany o 🗄 🤮 🧮 🕋 🕼 😰 🚳 へ 📾 🧖 🗘 🕅 8:09 💭 výraz

Dále máte možnost používat e-mail a nebo uložiště na soubory.

Dále využijete Teamsy, přes které bude probíhat online výuka. Kliknete na ikonu a dáte stáhnout do počítače. Je to lepší varianta než použít webovou aplikaci.

| < (3) Doručené – Seznam Email 🗙 🚺 Domovská stránka Microsoft Offi 🗴 📫 Microsoft Teams     | × +                                                                                                    | - • ×                                                 |
|-------------------------------------------------------------------------------------------|----------------------------------------------------------------------------------------------------|-------------------------------------------------------|
| ← → C 介 A teams.microsoft.com/ #/school//?ctx=teamsGrid                                   |                                                                                                    | x 5 * 🗿 :                                             |
| III Aplikace 🍝 Seznam.cz - hlavní 📙 škola vracov 🚦 Přihlášení k účtu 💒 IS FAČR 🚯 Facebook | 😻 Wikipedie, otevřená… 😰 YouTube 📑 město 📑 počasí 📑 sport 📑 stahování                                                                                                    | 📴 výuka 📑 domárnost 📑 politika                        |
| I Apikace S Seznamez-NameL i Boda vracov II Produkeni k delu 🔗 ISBAC  i Facebook          | 20 Wäppedig etterfelt       0 You'lue       meto       podul       podul       p | yjuta domyhoot politika                               |
| Califar an tensor microsoft com                                                           |                                                                                                    |                                                       |
|                                                                                           |                                                                                                    | ▲ 50 GS <sup>822</sup> ■                              |
|                                                                                           |                                                                                                    | ∩ <sup>™</sup> <sup>™</sup> 07.10.2020 <sup>™</sup> 1 |

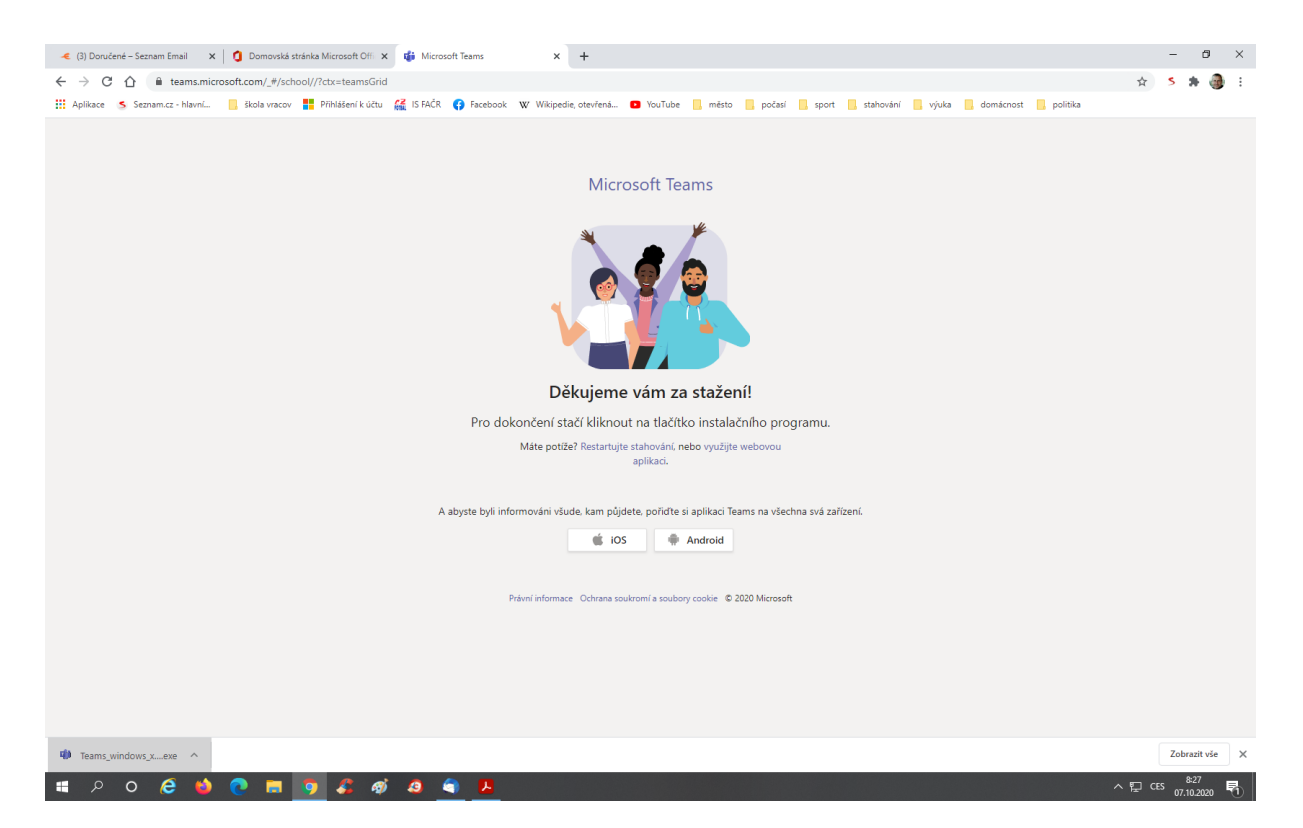

Po kliknutí na tlačítko instalačního programu máte teamsy nachystané na ploše a může pracovat. Bude potřeba se znovu přihlásit.